### **OCIDA**<sup>®</sup>

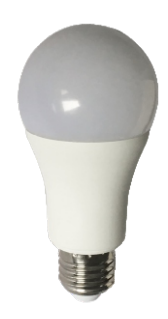

# LED WIFI BULB User Manual

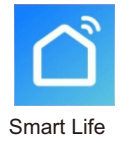

# Step 🜀

#### Rename the device

After the device is added successfully, click the device description text to modify device name. The name of the device is recommended to use easy pronunciation of the English words.

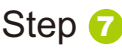

Set your Echo speaker by Alexa

You can download Amazon Alexa APP from Google Play or APP Store. Then sign in with Alexa account & password.(If not registered ,sign up frist).

## Safety warning

1.Lamps are limited to indoor use, not used in humid environment.

2. No matter any circumstances, lamps and lanterns can not be installed on the surface of ordinary combustible materials, lamps in the process of temperature rise is normal.

3. If the lamp is damaged, it shall be replaced by the manufacturer or his service agent or the person with similar qualifications to avoid the danger.Must ensure that the lamp is flawless and perfect may be installed before installation using

4.Do not exert external force or throw on the lamp.

5. Lamps should be stored in a cool, dry and clean environment before installation and use, and should not

be put into water or fire. 6. Discarded lamps should not be discarded at random, should be placed at designated locations. unified treatment.

Step 1

Empil

Password

Disconnect the power supply and install the lamp

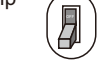

Alexa

Log in with your Alexa account

.....

Enable Smart Life skill in Alexa APP.

results,and then click "Enable Skill"

that you had previously registered.

The input the user name and password

Log In

Select Smart Life in the search

An

amazon.com

company

Step 2

Step 3

Turn on the power, and you can see the bright white light

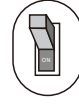

Download "Smart Life" App frist

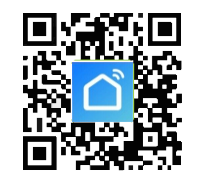

Please Scan QR code download "Smart Life" App, or search "Smart Life" in APP store, Android Market, Google Play to download

Step () Open Smart Life and register

## Step <sub>8</sub>

After the above operation is successful, you can control the bulb with Echo Alexa ,you can speak to Echo: Echo, Discover my devices, Echo will start to finding the devices which is added in Smart Life APP ,it will take about 20 seconds, then it will tell you the result. You can also click "Discover devices" in Alexa APP, it will show the devices that found successfully.

# Voice Command(The name of the product is bedroom lights)

1.Alexa ,turn on bedroom Light 2.Alexa ,turn off bedroom Light 3.Alexa ,set bedroom Light to one hundred 4.Alexa ,brighten/increase twenty five 5.Alexa ,dim/decrease twenty five 6.Alexa ,set bedroom Light to red/green/blue /yellow/white.

#### **Basic parameters**

 Model No.: OCF-S5W
 ☑ OCF-S7W
 □

 Input voltage:AC 85-265V 50/60Hz
 Power:
 5W
 □ / 7W
 □

 Color temperature:2700-6500K
 ED color:
 □ RGBW
 □ RGBCW
 □ C+W
 □ WHITE

 Wireless type:Wi-Fi 2.4GHz
 Wireless standard:IEE 802.11 b/g/n
 Lamp holder:
 £27
 □
 B22
 □

## Step 😏

Login Smart Life,click "+"And connect to the mobile phone

Smart Life supports two types of distribution network modes: EZ mode and AP mode ,EZ mode is default EZ mode: The smart bulb is in a state of fast flashing.(Two times about a second) AP mode: The smart bulb is in a state

AP mode: The smart bulb is in a state of slow flashing.(One times about 2 second)

After entering the "Add Device" page, confrim whether the bulb is EZ mode, if not ,can switch to EZ mode by a continuous operation of "on-off-onoff-on",The click on "indicator light is flashing fast" to start adding bulb. Select the Device Work Wi-Fi and enter the password, then start the configuration of the device.Success tips will be displayed after a successful operation.

The connection speed is related to the network.If the connection is not successful,try connecting again.

#### FCC Warning Statement:

Changes or modifications not expressly approved by the party responsible for compliance could void the user's authority to operate the equipment. This equipment has been tested and found to comply with the limits for a Class B digital device, pursuant to Part 15 of the FCC Rules. These limits are designed to provide reasonable protection against harmful interference in a residential installation. This equipment generates uses and can radiate radio requency energy and, if not installed and used in accordance with the instructions, may cause harmful interference to radio communications. However, there is no guarantee that interference will not occur in a particular installation. If this equipment does cause harmful interference to radio or television reception, which can be determined by turning the equipment off and on, the user is encouraged to try to correct the interference by one or more of the following measures:

--Reorient or relocate the receiving antenna.

- --Increase the separation between the equipment and receiver.
- --Connect the equipment into an outlet on a circuit different from that to which the receiver is connected --Consult the dealer or an experienced radio/TV

technician for help. FCC Radiation Exposure Statement

The antennas used for this transmitter must be installed to provide a separation distance of at least 20 cm from all persons and must not be co-located for operating in conjunction with any other antenna or transmitter.